**DSSC Epson France** 

# Connexion Wifi-Direct SL-D500/SL-D1000 (A)

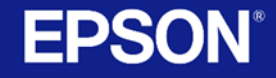

EPSON

M

C

Les imprimantes EPSON SL-D500 Et SL-D1000 vous offrent en connectivité :

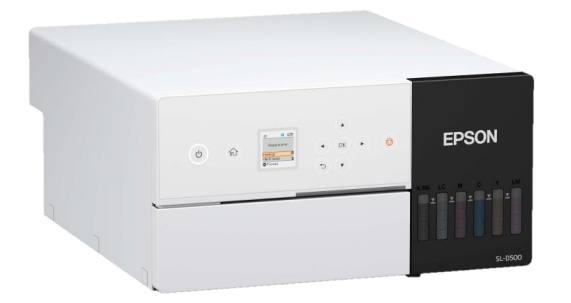

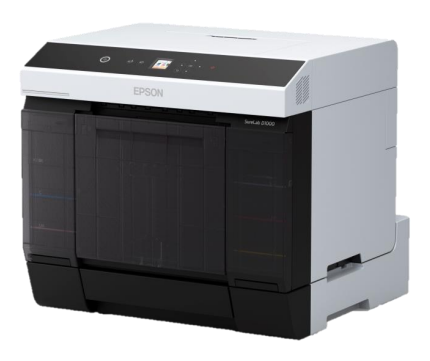

- L' USB ou Lan Filaire : Pour une utilisation via l'Order Controller ou le driver en direct.

- Le Wi-Fi Direct : cette méthode vous permet de vous connecter directement à l'imprimante avec votre périphérique, sans passer par un routeur sans fil. C'est l'imprimante qui génère elle-même son réseau, auquel se connecte votre appareil.

Nous allons voir la configuration de ce mode dans cette présentation

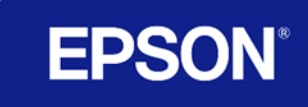

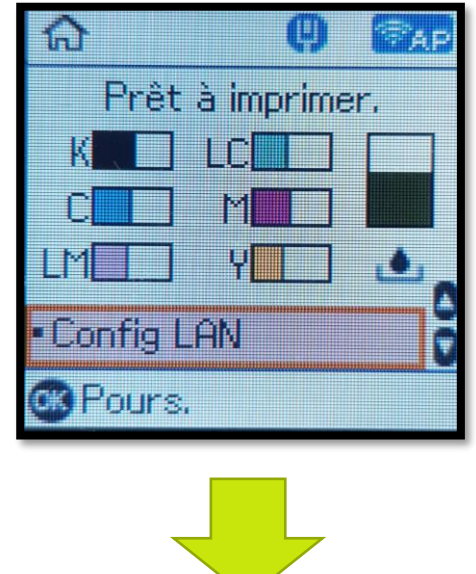

### Sur le panel :

Appuyer sur Config Lan

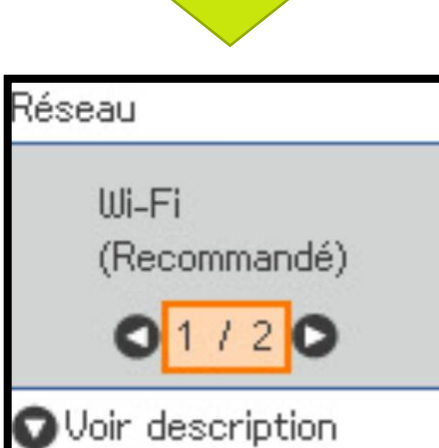

🐼 Pours.

Faire Défiler avec la flèche de droite ► jusqu'au choix 2/2 : Wi-Fi Direct

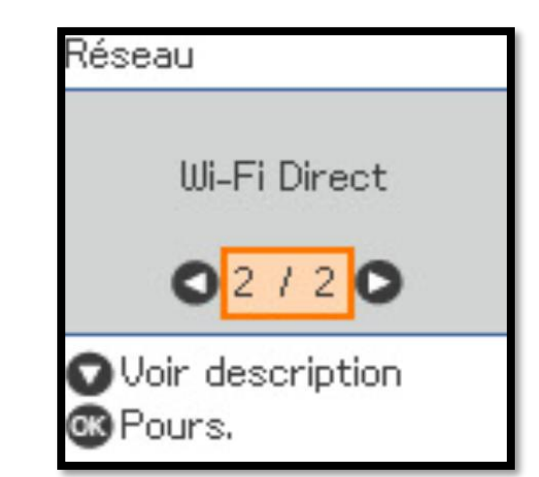

### Ok pour valider

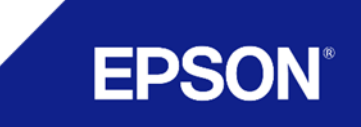

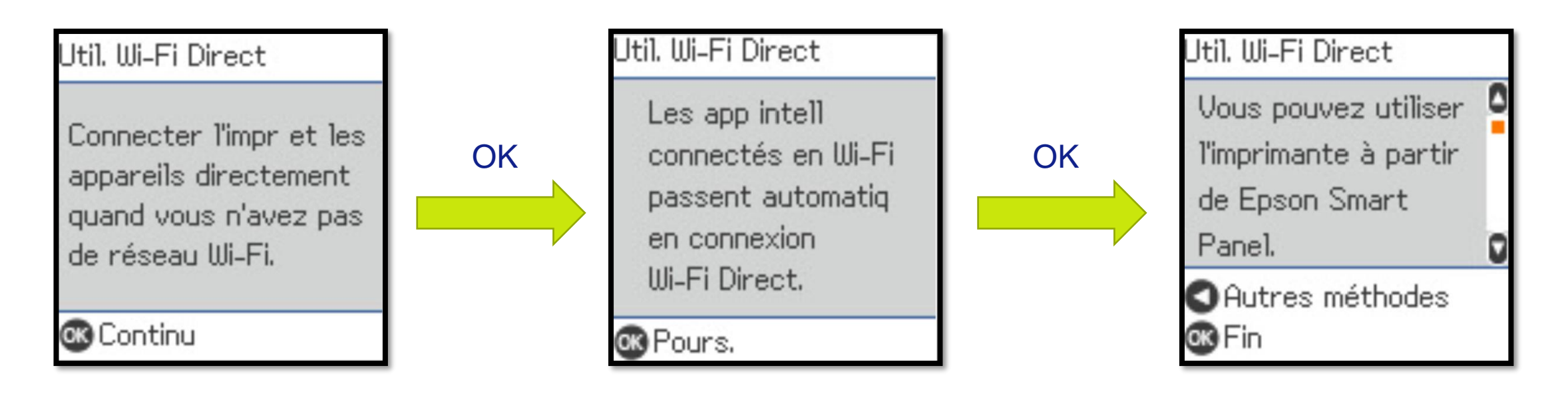

Faire défiler les différents écrans, le menu vous propose alors plusieurs choix dont une utilisation à partir d'Epson smart Panel (logiciel, disponible sur Apple Store & Google Play Store).

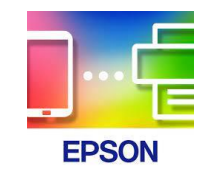

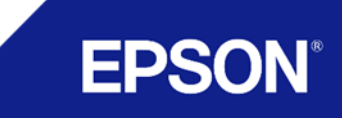

En cliquant sur les touches du ◀/▼/► du panel plusieurs choix s'offrent à vous

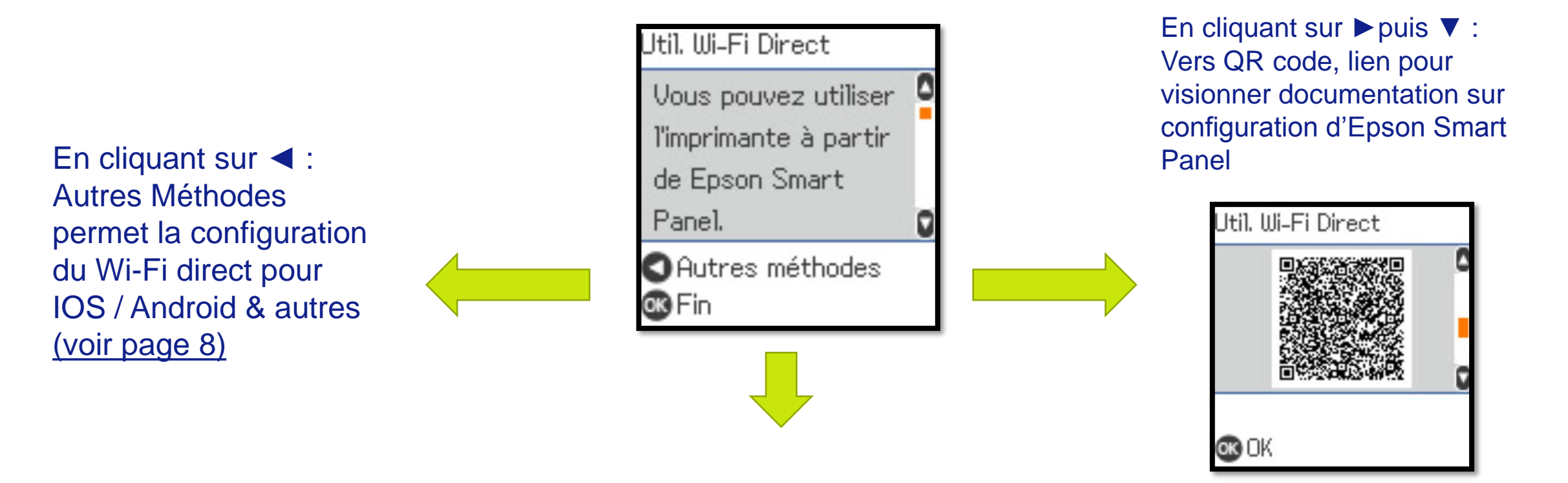

En cliquant sur ▼: Fait défiler les différentes informations du réseau Wi-fi direct Généré par l'imprimante. Informations pour connexion avec applications tierces (voir pages suivantes)

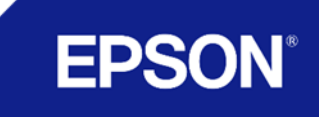

En cliquant sur ▼: Fait défiler les différentes informations du réseau Wi-fi direct Généré par l'imprimante

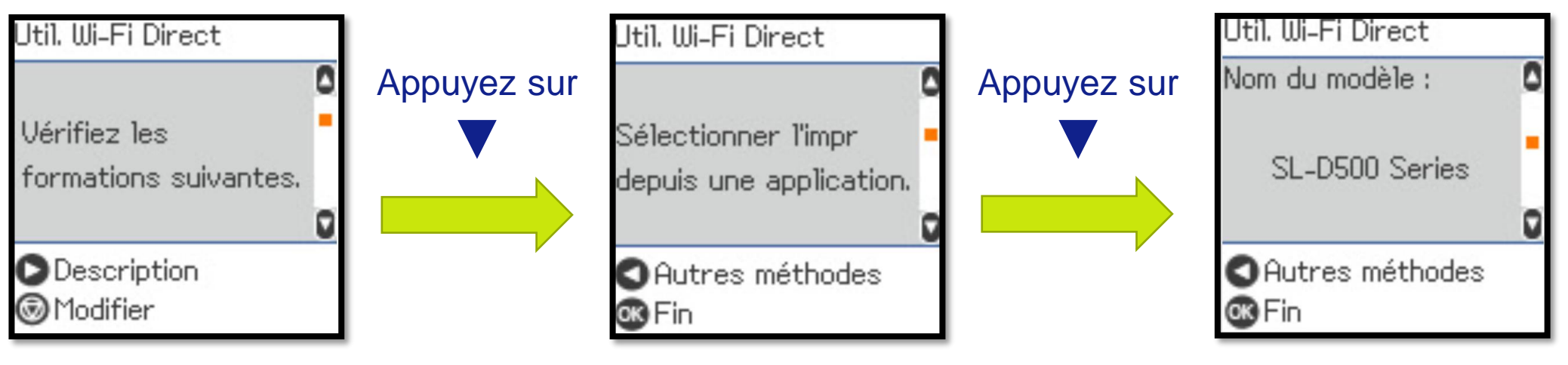

Nom du modèle

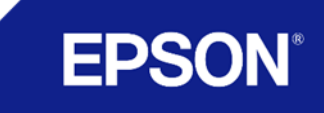

En cliquant sur ▼: Fait défiler les différentes informations du réseau Wi-fi direct Généré par l'imprimante

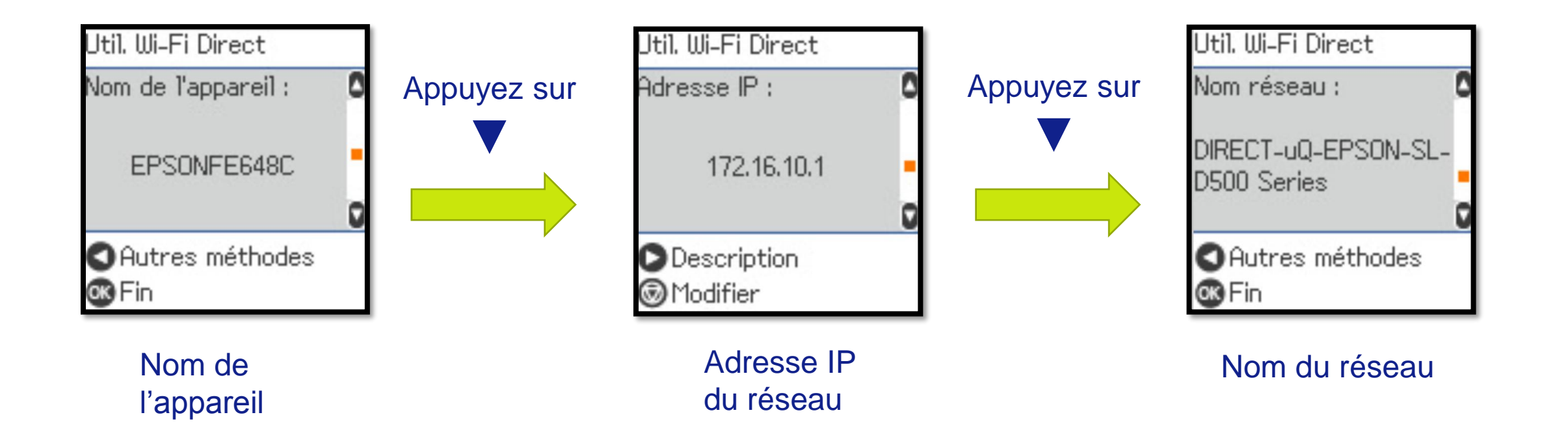

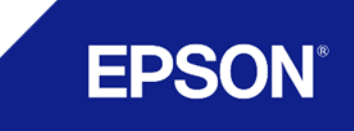

En cliquant sur < : Accès autres méthodes permet de se connecter directement au réseau à partir d'un device IOS / Android ou autres

## IOS :

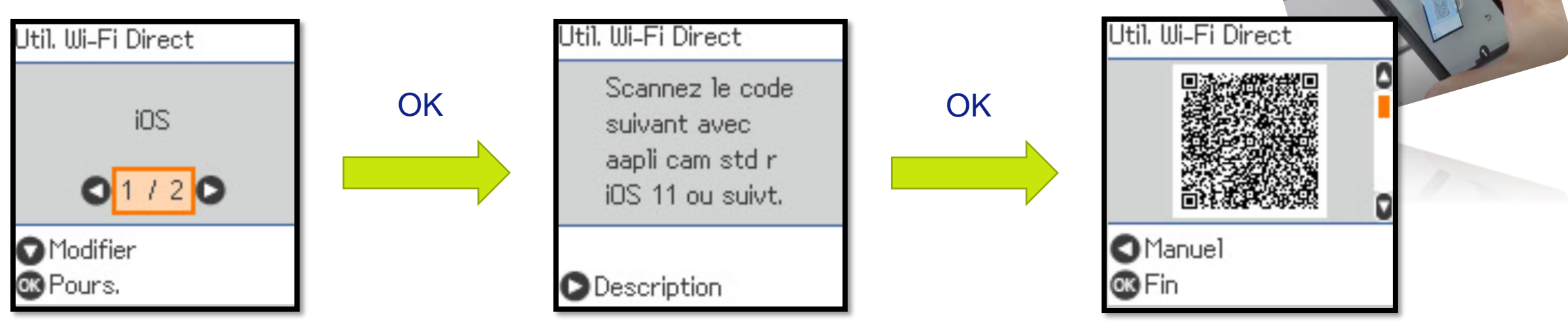

Possibilité de passer en mode manuel en appuyant sur ◀ à cet écran Scanner le QR code avec votre IOS pour établir automatiquement la connexion au réseau de l'imprimante

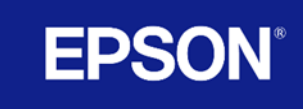

**IOS :** Si la connexion ne s'établit pas ou que vous passez en mode manuel, vous devrez sur votre périphérique configurer la connexion en sélectionnant le bon SSID et en entrant le mot de passe

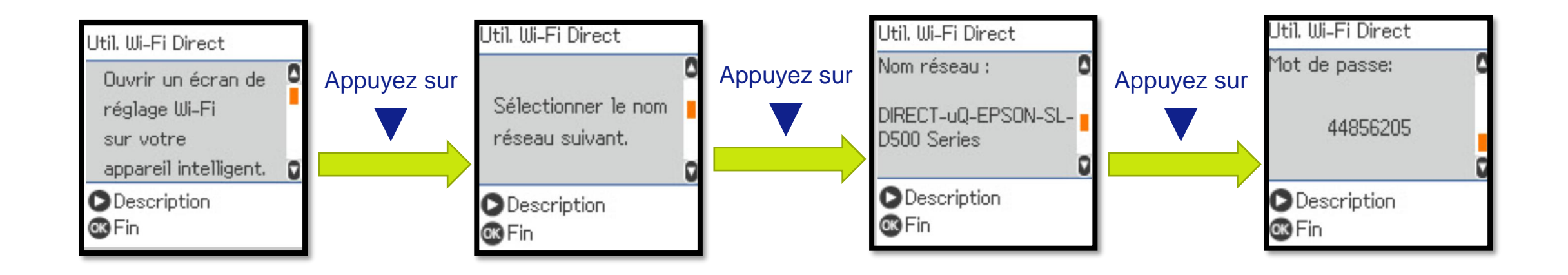

Utilisez ces informations comme expliqué à la page suivante

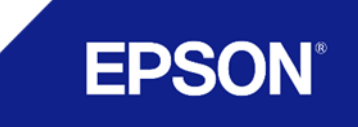

Ouvrir le menu Wi-Fi sur le périphérique, rechercher le réseau de l'imprimante puis le sélectionner

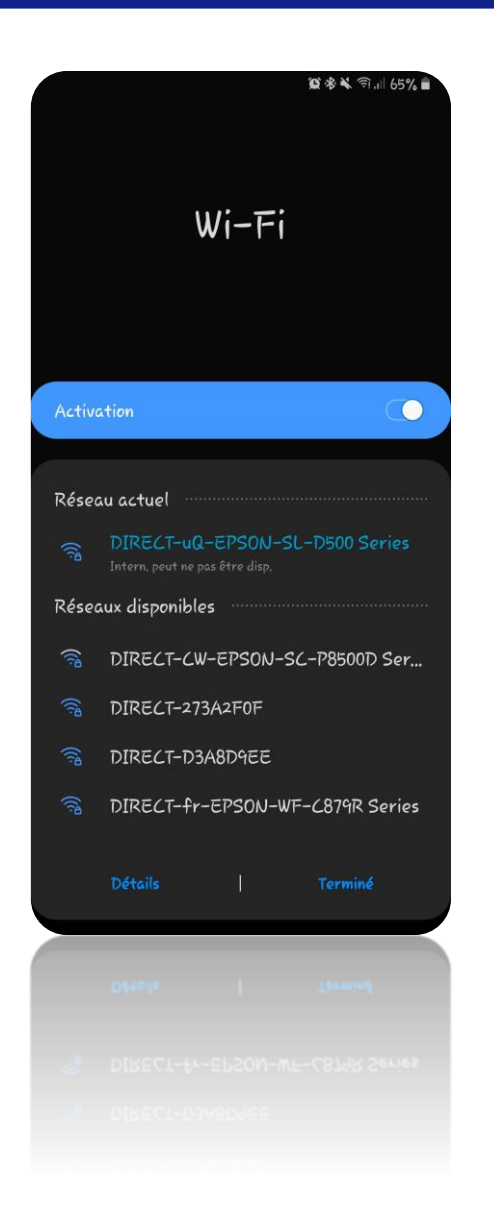

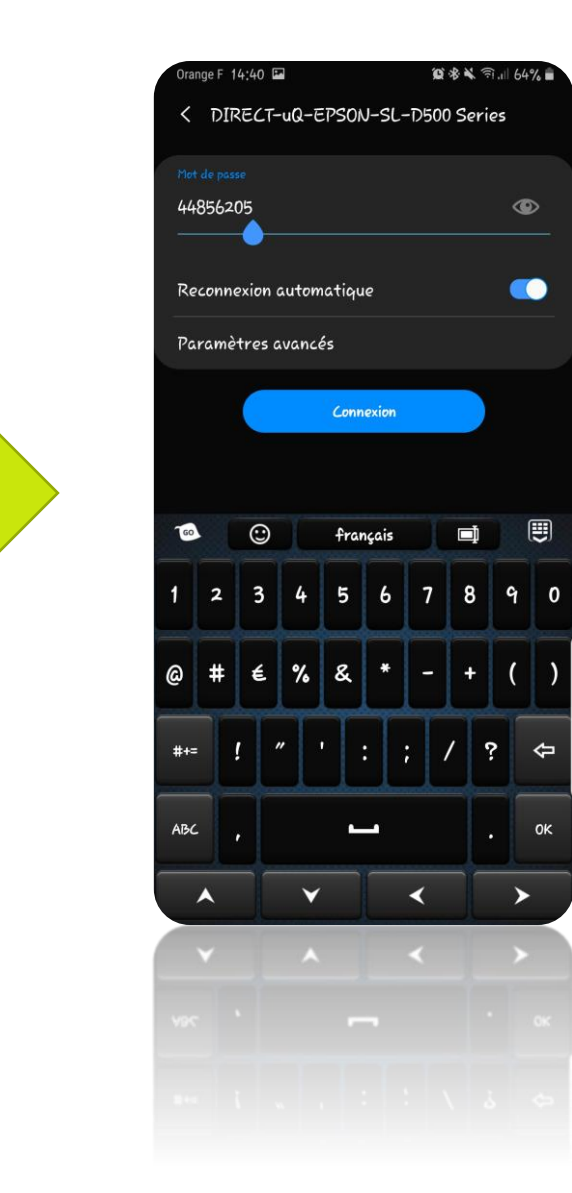

Entrer le mot de passe fourni par l'imprimante et valider la connexion, vous êtes connecté à l'imprimante !

**EPSON**<sup>®</sup>

### Android & autres OS :

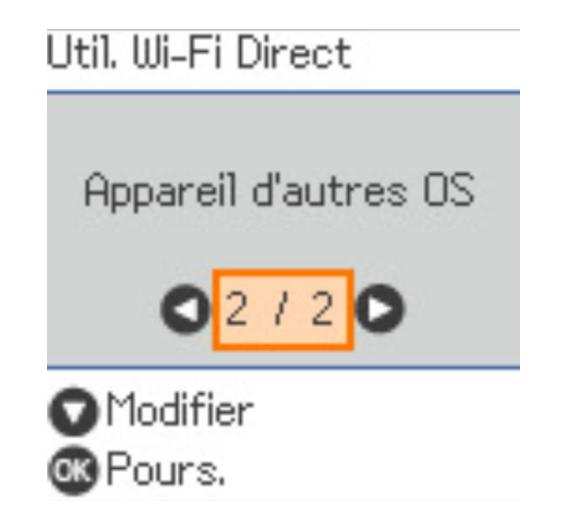

Après avoir sélectionné autres méthodes puis 2/2 autres OS, il n'y a pas de connexion rapide via QR code. Il faudra effectuer la même procédure manuelle que pour IOS (page 9):

- Ouvrir le menu Wifi de votre périphérique
- Sélectionner le bon réseau correspondant à l'imprimante
- Entrer le mot de passe fourni

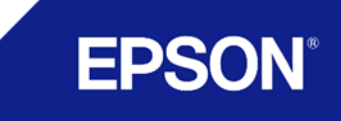

Une fois la connexion établie avec l'imprimante vous pourrez utiliser les différentes applications Epson disponibles sur l'Apple Store et sur le Google Play Store

### **Epson Smart Panel**

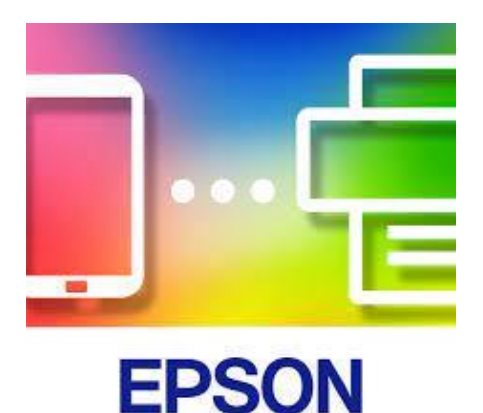

Application Client : Permet de se connecter sur site pour impression et d'obtenir l'état de l'imprimante

### Epson Mobile Order Manager

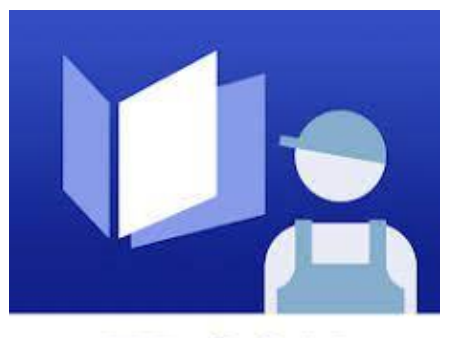

**EPSON** 

Application Pro : Permet le contrôle de l'imprimante (nettoyage tête, niveau d'encre etc.). Editer et archiver les commandes clients faites via l'application Créator par un flash QR Code sur le téléphone des clients.

### **Epson Photo Creator**

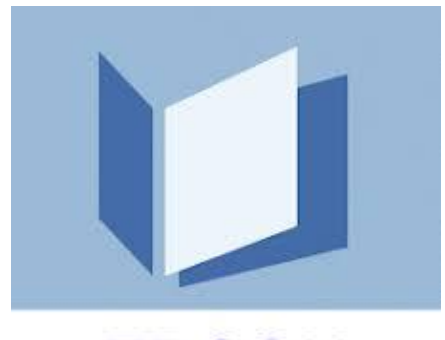

**EPSON** 

Application Client : Permet de préparer des commandes Print et/ou albums qui seront édités par le professionnel via l'Order manager

EPS(

EPSON

De base Wi-Fi

Réseau local Wi-Fi Direct

Serveur d'en »De base »Test de c Services Eps

Configuration

Imp

Etat

Les paramètres Wi-fi Direct de l'imprimante sont modifiables via la page réseau de celle-ci.

La page est accessible par LAN filaire mais aussi par l'application Epson Mobile Order Manager

#### C A Non sécurisé | https://192.168.192.25/PRESENTATION/ADVANCED/COMMON/TOP

| SL-D500 Series           |        |                                                                                                    |                  |                           |                              |                                 |
|--------------------------|--------|----------------------------------------------------------------------------------------------------|------------------|---------------------------|------------------------------|---------------------------------|
| imer                     | Réseau | Sécurité réseau                                                                                                    | Sécurité produit | Gestion des périphériques | Printer Data Sharing         |                                 |
|                          |        | Wi-Fi                                                                                                    | Direct           |                           |                              |                                 |
| cable                    |        | Wi-Fi Direct :                                                                                                    |                  |                           |                              | Activer  Désactiver             |
| lien                     |        | SSID :                                                                                                    |                  |                           |                              | DIRECT-uQ- EPSON-SL-D500 Series |
|                          |        | Mot de passe                                                                                                    | E.               |                           | 44856205                     |                                 |
| onnexio                  | п      | Adresse IP :                                                                                                    |                  |                           | Auto Manuel 172 16 . [10 . 1 |                                 |
| on Connect<br>d'AirPrint |        | Vous ne pouvez pas utiliser fadresse IP qui est dans le même segment que Réseau local câblé ou WI-FI.<br>Si vous ne pouvez pas communiquer sur le routeur, essayez de changer l'adresse IP WI-FI Direct.<br>Assurez-vous que fadresse IP WI-FI Direct et l'adresse IP de l'imprimante sont dans un segment différent.<br>Adresse IP de l'Imprimante : 192.150.192.25<br>Si fimprimante délacté que l'adresse IP de l'Imprimante et l'adresse IP WI-FI Direct sont dans le même segment, une adresse IP WI-FI Direct différente sera attribuée automatiquement. |                  |                           |                              |                                 |
|                          |        | Masque de se                                                                                                    | ous-réseau :     |                           | 255 255 255 0                |                                 |
|                          |        | Passerelle pa                                                                                                    | ar défaut :      |                           | 0.0.0.0                      |                                 |
|                          |        | Nom de l'appareil :                                                                                                    |                  |                           |                              | EPSONFE648C                     |
|                          |        | Méthode de connexion :                                                                                                    |                  |                           |                              | AP simple                       |
|                          |        | Le nombre de périphériques connectés :                                                                                                    |                  |                           |                              | 1                               |
|                          |        | Canal :                                                                                                    |                  |                           |                              | 6                               |
|                          |        | Niveau de sécurité :                                                                                                    |                  |                           |                              | WPA2-PSK (AES)                  |
|                          |        | Adresse MAC                                                                                                    | 31               |                           |                              | DE:CD:2F:FE:E4:8C               |
|                          |        |                                                                                                    |                  |                           |                              |                                 |

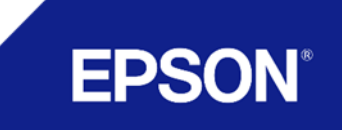

#### Menu Epson Order Manager

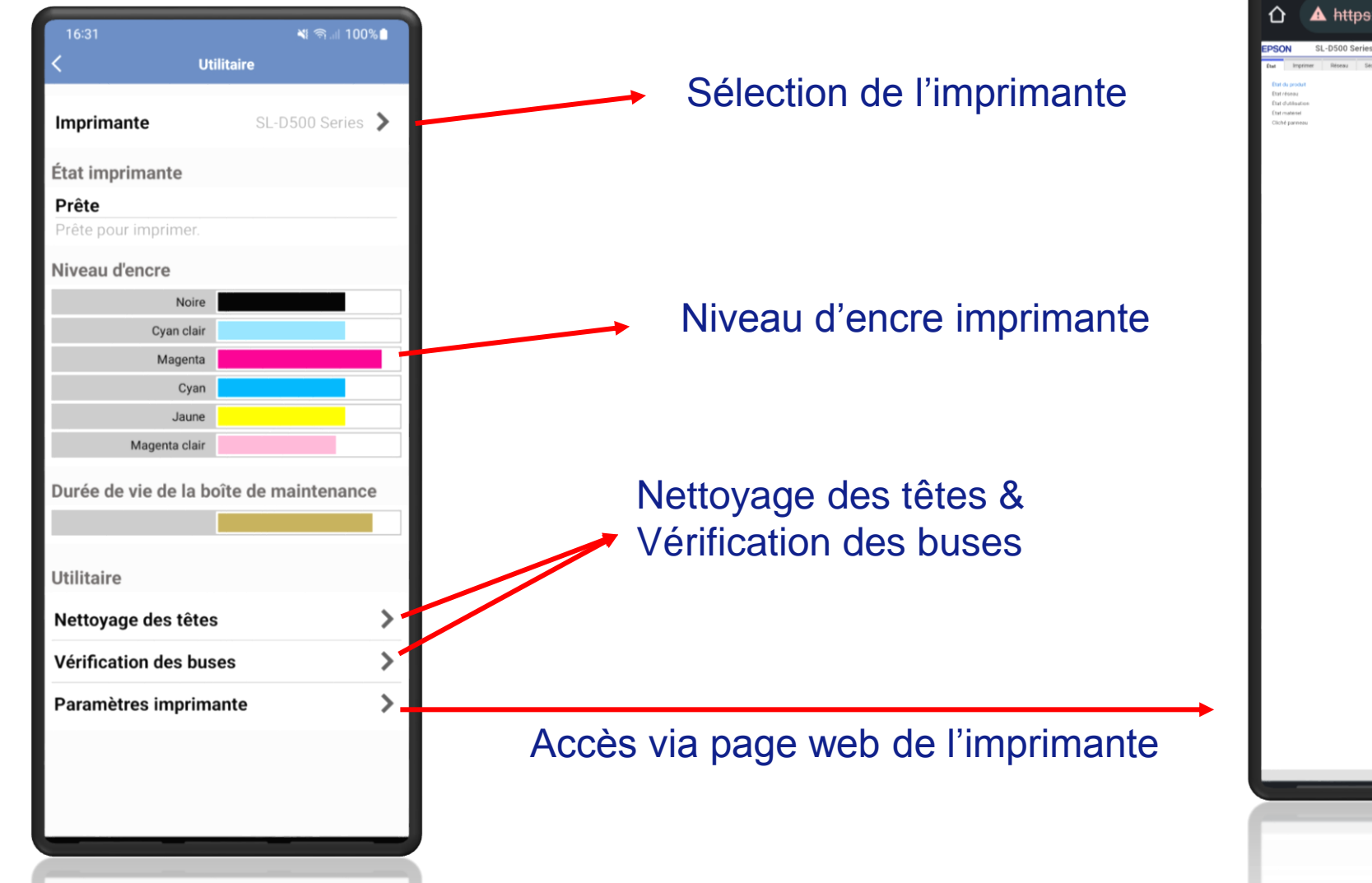

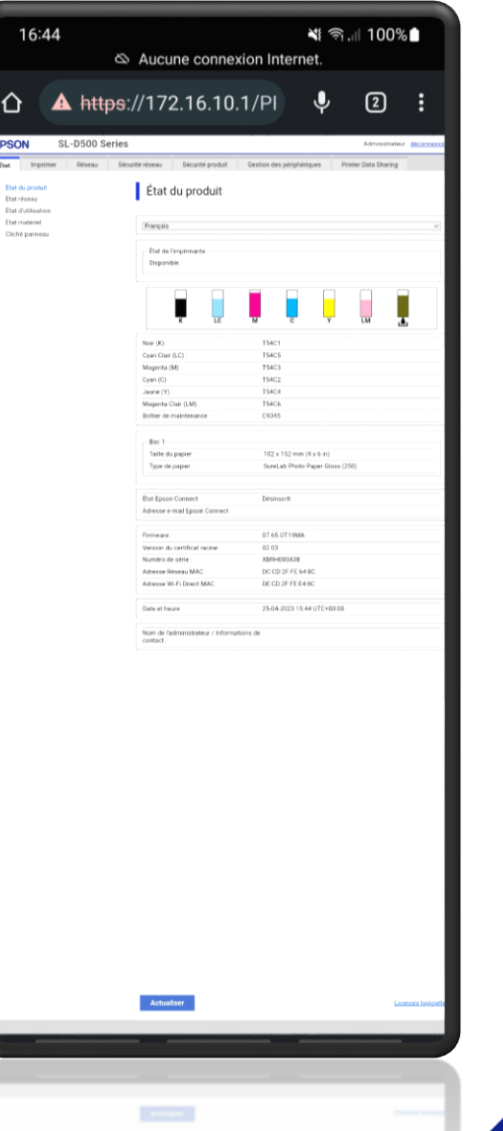

**EPSON** 

## L'impression avec Epson Smart Panel

### Une application simple et ludique pour imprimer ses photos

- Permet d'imprimer une ou plusieurs photos directement à partir de son mobile ou sa tablette
- En Recto et en Recto/Verso
- De choisir le média souhaité et format souhaité, selon les caractéristiques de la machine et des médias installés
- D'appliquer des réglages de colorimétrie et de recadrage

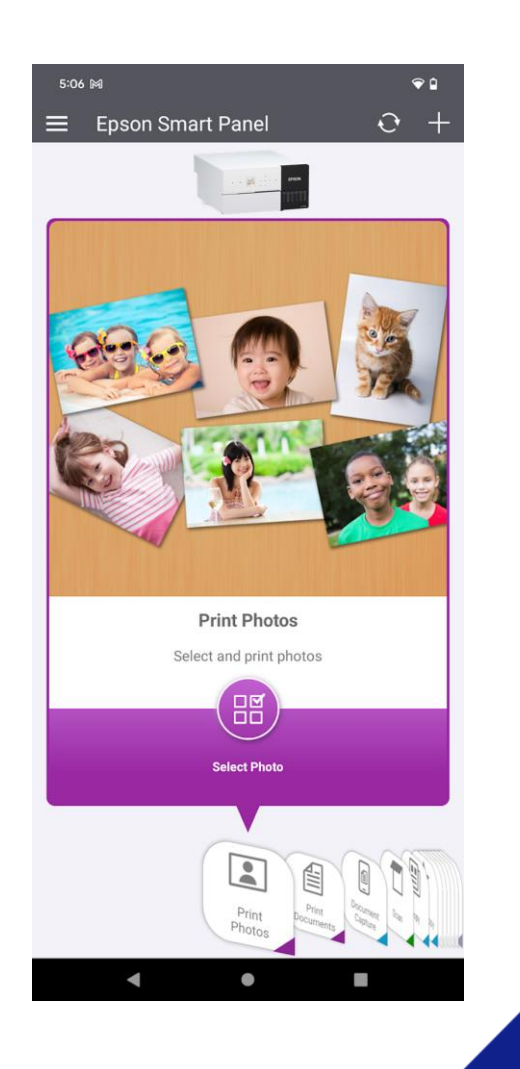

EPS

## SL-D500 / SL-D1000 (A) L'impression simplifiée et connectée

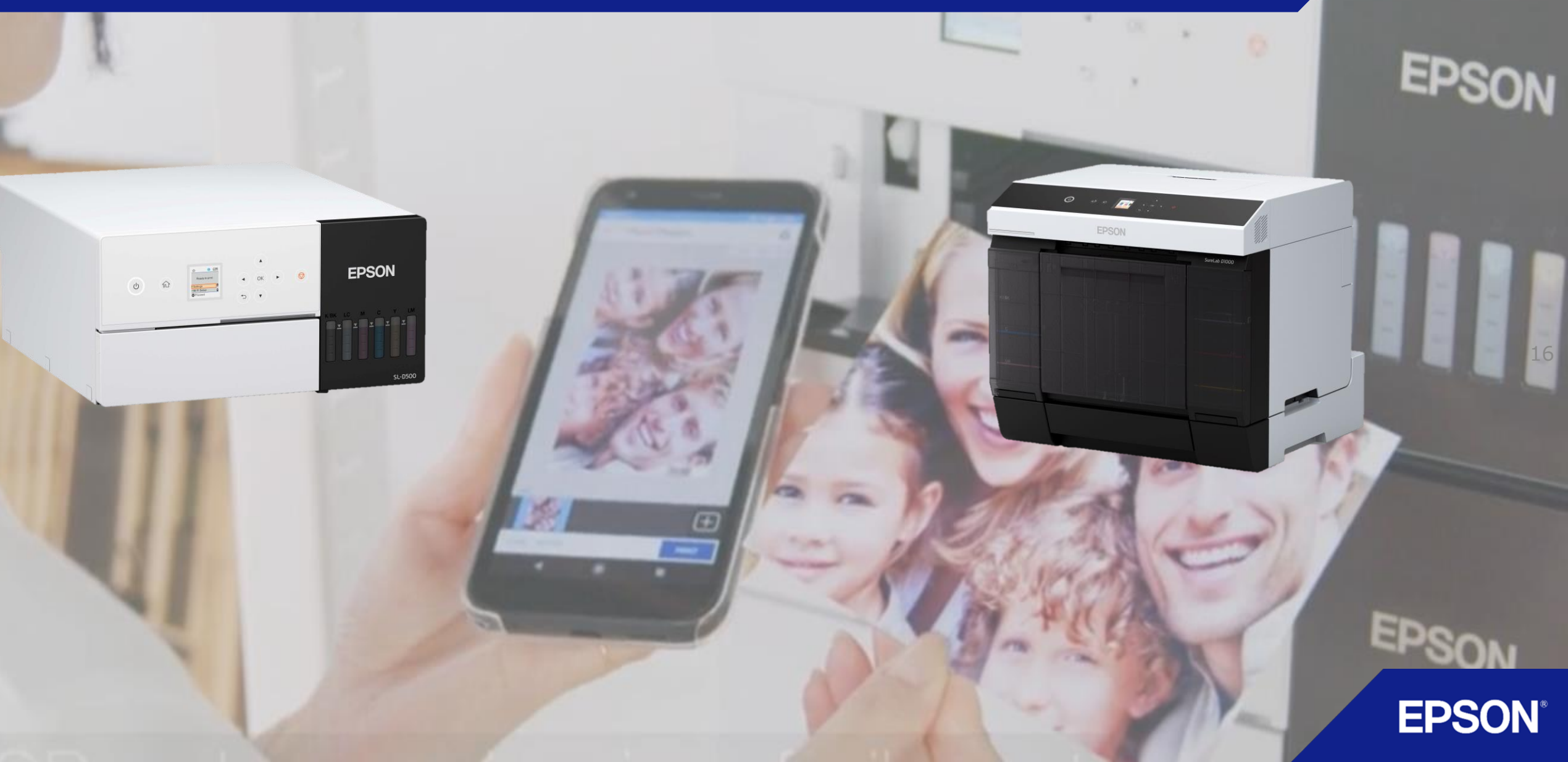